## **Install a Third-Party CA-signed Certificate in ISE**

#### Contents

| Introduction                                                                                      |
|---------------------------------------------------------------------------------------------------|
| <u>Prerequisites</u>                                                                              |
| Requirements                                                                                      |
| Components Used                                                                                   |
| Background Information                                                                            |
| Configure                                                                                         |
| Step 1. Generate Certificate Signing Request (CSR).                                               |
| Step 2. Import a New Certificate Chain.                                                           |
| Verify                                                                                            |
| Troubleshoot                                                                                      |
| Supplicant Does not Trust the ISE Local Server Certificate during a dot1x Authentication          |
| ISE Certificate Chain is Correct but Endpoint Rejects ISEServer Certificate during Authentication |
| Related Information                                                                               |

### Introduction

This document describes how to install a certificate signed by a third-party Certificate Authority (CA) in Cisco Identity Services Engine (ISE).

## Prerequisites

#### Requirements

Cisco recommends that you have knowledge of Basic Public Key Infrastructure.

#### **Components Used**

The information in this document is based on Cisco Identity Services Engine (ISE) Release 3.0. The same configuration applies to releases 2.X

The information in this document was created from the devices in a specific lab environment. All of the devices used in this document started with a cleared (default) configuration. If your network is live, ensure that you understand the potential impact of any command.

## **Background Information**

This process is the same regardless of the final certificate role (EAP authentication, Portal, Admin, and pxGrid).

## Configure

#### Step 1. Generate Certificate Signing Request (CSR).

In order to generate the CSR, navigate to Administration > Certificates > Certificate Signing Requests and click on Generate Certificate Signing Requests (CSR).

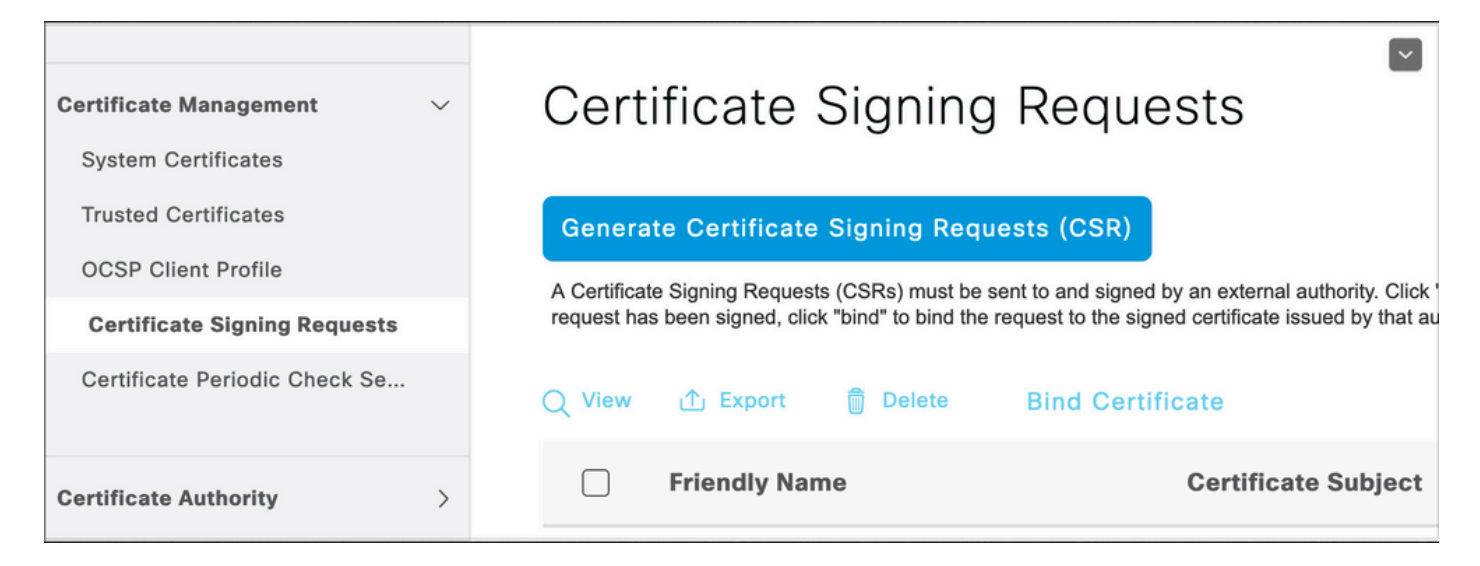

- 1. Under the Usage section, select the role to be used from the drop-down menu. If the certificate is used for multiple roles you can select Multi-use. Once the certificate is generated the roles can be changed if necessary.
- 2. Select the node for which the certificate can be generated.
- 3. Fill out the information as needed (Organizational Unit, Organization, City, State and Country).
- Note: Under Common Name (CN) field ISE auto-populates the node Fully Qualified Domain Name (FQDN).

Wildcards:

- If the goal is to generate a wildcard certificate check the Allow Wildcard Certificates box.
- If the certificate is used for EAP authentications the \* symbol must not be in the Subject CN field as Windows supplicants reject the server certificate.
- Even when **Validate Server Identity** is disabled on the supplicant, the SSL handshake can fail when the \* is in the CN field.
- Instead, a generic FQDN can be used in the CN field, and then the \*.domain.com can be used on the Subject Alternative Name (SAN) DNS Name field.
- **Note**: Some Certificate Authorities (CA) can add the wildcard (\*) in the CN of the certificate automatically even if it not present in the CSR. In this scenario, a special request is required to be raised to prevent this action.

Individual server certificate CSR example:

#### Usage

|    | Certificate(s) will be used for       | Multi-Use                             | ~          | You can use a single certificate for multiple<br>services, but doing so is not a recommended                                                          |
|----|---------------------------------------|---------------------------------------|------------|----------------------------------------------------------------------------------------------------|
|    |                                       |                                       |            | practice. Rather, you should obtain individual<br>certificates specifically for each service (for<br>example, one certificate each for Guest Portals, |
|    | Allow Wildcard Certificates           | 0                                     |            | EAP, and pxGrid).                                                                                                    |
| No | ode(s)                                |                                       |            |                                                                                                    |
|    | Generate CSR's for these Nodes:       |                                       |            |                                                                                                    |
|    | Node                                  | CSR Friendly Name                     |            |                                                                                                    |
|    | International abtomar30               | abtomar30#Multi-Use                   |            |                                                                                                    |
| Su | bject                                 |                                       |            |                                                                                                    |
|    | Common Name (CN)<br>\$FQDN\$          |                                       | ()         |                                                                                                    |
|    |                                       |                                       | _          |                                                                                                    |
|    | Organizational Unit (OU)<br>Cisco TAC |                                       | <u>(</u> ) |                                                                                                    |
|    | Organization (O)<br>Cisco             |                                       | (i)        |                                                                                                    |
|    | City (L)<br>Bangalore                 |                                       |            |                                                                                                    |
|    | State (ST)<br>Karnataka               |                                       |            |                                                                                                    |
|    | Country (C)                           |                                       |            |                                                                                                    |
|    | Subject Alternative Name (SAN)        |                                       |            |                                                                                                    |
|    | IP Address                            | ✓ 10.106.120.87                       |            | - + 0                                                                                                    |
|    | * Key type                            |                                       |            |                                                                                                    |
|    | RSA                                   | × (i)                                 |            |                                                                                                    |
| _  |                                       | · · · · · · · · · · · · · · · · · · · |            |                                                                                                    |

Wildcard CSR example:

| sage                            |                  |            |                                                                                                   |
|---------------------------------|------------------|------------|---------------------------------------------------------------------------------------------------|
| Certificate(s) will be used for | Multi-Use        | ~          | You can use a single certificate for multiple services, but doing so is not a recommended         |
|                                 |                  |            | practice. Rather, you should obtain individual<br>certificates specifically for each service (for |
|                                 |                  |            | example, one certificate each for Guest Portals, EAP, and pxGrid).                                |
| Allow Wildcard Certificates 🗸   | <b>(</b> )       |            |                                                                                                   |
| ubject                          |                  |            |                                                                                                   |
| Common Name (CN)                |                  |            |                                                                                                   |
| Mycluster.mydomain,com          |                  | (i)        |                                                                                                   |
| Organizational Unit (OU)        |                  |            |                                                                                                   |
| Cisco TAC                       |                  | (i)        |                                                                                                   |
| Organization (O)                |                  |            |                                                                                                   |
| Cisco                           |                  | <u>(</u> ) |                                                                                                   |
| City (L)<br>Bangalore           |                  |            |                                                                                                   |
| State (ST)<br>Karnataka         |                  |            |                                                                                                   |
| Country (C)<br>IN               |                  |            |                                                                                                   |
| Subject Alternative Name (SAN)  |                  |            |                                                                                                   |
| IP Address                      | ✓ 10.106.120.87  |            | - +                                                                                               |
| DNS Name                        | ~ *.mydomain.com |            | - + 0                                                                                             |
| * Key type                      | 0                |            |                                                                                                   |
| RSA                             | ✓ (i)            |            |                                                                                                   |

**Note**: Each deployment node(s) IP address can be added to the SAN field to avoid a certificate warning when you access the server via the IP address.

Once the CSR is created, ISE displays a pop-up window with the option to export it. Once exported, this file must be sent to the CA for signing.

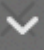

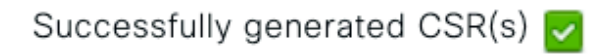

Certificate Signing request(s) generated:

abtomar30.abtomar.local#Multi-Use

Click Export to download CSR(s) or OK to return to list of CSR(s) screen

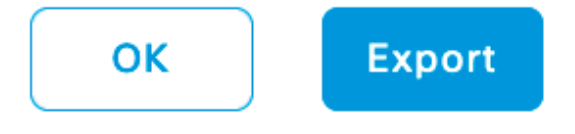

#### Step 2. Import a New Certificate Chain.

The Certificate Authority returns the signed server certificate along with the full certificate chain (Root/Intermediate). Once received, do the steps here to import the certificates into your ISE server:

- 1. In order to import any Root and (or) Intermediate certificates provided by the CA, navigate to Administration > Certificates > Trusted Certificates.
- 2. Click **Import** and then choose the Root and/or Intermediate certificate and choose the relevant check boxes as they applied to submit.
- 3. In order to import the Server certificate, navigate to Administration > Certificates > Certificate Signing Requests.
- 4. Select the CSR previously created and click on Bind Certificate.
- 5. Select the new certificate location and ISE binds the certificate to the private key created and stored in the database.

**Note**: If the Admin Role has been selected for this certificate, the specific ISE server services restart.

**Caution**: If the certificate imported is for the Primary Administration Node of the deployment and if the Admin role is selected, then the services on all nodes restart one after the other. This is expected and a downtime is recommended to perform this activity.

## Verify

If the admin role was selected during the certificate import you can verify the new certificate is in place by loading the admin page in the browser. The browser must trust the new admin certificate as long as the chain was built correctly and if the certificate chain is trusted by the browser.

| Certificate ×                                  | and the second second se |
|------------------------------------------------|----------------------------------------------------------------------------------------------------|
| Certification path                             | CISCO                                                                                                    |
|                                                | Identity Services Engine                                                                                                    |
|                                                | Intuitive network security                                                                                                    |
|                                                | Username                                                                                                    |
| View Certificate                               |                                                                                                    |
| Certificate status:<br>This certificate is OK. | Password                                                                                                    |
|                                                | Login                                                                                                    |
| ОК                                             |                                                                                                    |
|                                                | English   日本語<br>Problems logging in?                                                                                                    |

© 2020 Cisco Systems, Inc. Cisco, Cisco Systems and Cisco Systems logo are registered trademarks of Cisco Systems, Inc. and/or its affiliates in the U.S and certain other countries. Cisco ISE I View third-party licenses and notices

For additional verification select the lock symbol in the browser and under the certificate path verify the full chain is present and trusted by the machine. This is not a direct indicator that the full chain was passed down correctly by the server but an indicator of the browser able to trust the server certificate based on its local trust store.

## Troubleshoot

# Supplicant Does not Trust the ISE Local Server Certificate during a dot1x Authentication

Verify ISE is passing the full certificate chain during the SSL handshake process.

When using EAP methods that require a server certificate (that is, PEAP) and **Validate Server Identity** is selected, the supplicant validates the certificate chain using the certificates it has in its local trust store as part of the authentication process. As part of the SSL handshake process, ISE presents its certificate and also any Root and (or) intermediate certificates present in its chain. The supplicant won't be able to validate the server identity if the chain is incomplete. To verify the certificate chain is passed back to your client, you can perform the next steps:

- 1. In order to take a capture from ISE (TCPDump) during the authentication, navigate to **Operations** > **Diagnostic Tools** > **General Tools** > **TCP Dump**.
- 2. Download/Open the capture and apply the filter **ssl.handshake.certificates** in Wireshark and find an access-challenge.

# 3. Once Selected, navigate to Expand Radius Protocol > Attribute Value Pairs > EAP-Message Last segment > Extensible Authentication Protocol > Secure Sockets Layer > Certificate > Certificates.

Certificate chain in the capture.

| Eile Edit                                                                               | Eile Edit View Go Capture Analyze Statistics Telephony Iools Internals Help |                             |                   |                                                                              |  |  |
|-----------------------------------------------------------------------------------------|-----------------------------------------------------------------------------|-----------------------------|-------------------|------------------------------------------------------------------------------|--|--|
| ● ● ▲ ■ ▲   = = = # # #   • + + + + 7 ±   ===   • + + + = = = = = = = = = = = = = = = = |                                                                             |                             |                   |                                                                              |  |  |
| Filter:                                                                                 | ssLhandshake.certificates                                                   | Expression                  | Clear Apply       | Save                                                                         |  |  |
| No. 1                                                                                   | lime                                                                        | Source                      | Destination       | Protocol Length Info                                                         |  |  |
| 334                                                                                     | 13:59:41.137274                                                             | 14, 36, 157, 20             | 14, 36, 157, 21   | TLSv1.2 992 Server Hello, Certificate, Server Hello Done                     |  |  |
| 857                                                                                     | 13:59:53.158063                                                             | 14, 36, 157, 21             | 14.36.154.5       | RADIUS 1178 Access-Challenge(11) (id=198, 1=1136)                            |  |  |
| 860                                                                                     | 13:59:53.193912                                                             | 14.36.157.21                | 14.36.154.5       | RADIUS 1174 Access-Challenge(11) (id=199, 1=1132)                            |  |  |
| 862                                                                                     | 13:59:53.213715                                                             | 14.36.157.21                | 14.36.154.5       | RADIUS 1174 Access-Challenge(11) (id=200, 1=1132)                            |  |  |
| 864                                                                                     | 13:59:53.231653                                                             | 14.36.157.21                | 14.36.154.5       | RADIUS 301 Access-Challenge(11) (id=201, 1=259)                              |  |  |
| 1265                                                                                    | 14:00:01.253698                                                             | 14.36.157.20                | 14.36.157.21      | TLSv1.2 992 Server Hello, Certificate, Server Hello Done                     |  |  |
| × AVP                                                                                   | : I=255 t=EAP-Message(/9)                                                   | Segment[1]                  |                   | TI                                                                           |  |  |
| AVP                                                                                     | : 1=255 t=EAP-Message(79)                                                   | Segment[2]                  |                   |                                                                              |  |  |
| AVP                                                                                     | : 1=255 t=EAP-Message(79)                                                   | Segment[3]                  |                   |                                                                              |  |  |
| B AVP                                                                                   | : 1=255 t=EAP-Message(79)                                                   | Last Segment[4]             |                   |                                                                              |  |  |
| E                                                                                       | AP fragment                                                                 |                             |                   |                                                                              |  |  |
| 8 E                                                                                     | cedes Die Authentication P                                                  | Protocol                    |                   |                                                                              |  |  |
|                                                                                         | Code: Request (1)                                                           |                             |                   |                                                                              |  |  |
|                                                                                         | 10: 41<br>Lepath: 1012                                                      |                             |                   |                                                                              |  |  |
|                                                                                         | Type: Protected EAR (EAR-                                                   | DEAD) (25)                  |                   |                                                                              |  |  |
|                                                                                         | EAD-TIS Elaos: Oxc0                                                         | (23)                        |                   |                                                                              |  |  |
|                                                                                         | EAP-TLS Length: 3141                                                        |                             |                   |                                                                              |  |  |
|                                                                                         | 14 EAP-TLS Fragments (314                                                   | 1 bytes): #857(1002), #860  | (1002). #862(100  | 2), #864(135)]                                                               |  |  |
| i iii                                                                                   | Secure Sockets Laver                                                        | - ofecoft root (2002), 1000 | (1001), 1001(100  | a), sourcess)]                                                               |  |  |
| _                                                                                       | TLSv1 Record Laver: Hand                                                    | dshake Protocol: Server Hel | 10                |                                                                              |  |  |
|                                                                                         | TLSv1 Record Layer: Hand                                                    | dshake Protocol: Certificat | te                |                                                                              |  |  |
|                                                                                         | Content Type: Handshak                                                      | (22) (22)                   |                   |                                                                              |  |  |
|                                                                                         | Version: TLS 1.0 (0x03                                                      | 301)                        |                   |                                                                              |  |  |
|                                                                                         | Length: 3048                                                                |                             |                   |                                                                              |  |  |
|                                                                                         | B Handshake Protocol: Certificate                                           |                             |                   |                                                                              |  |  |
|                                                                                         | Handshake Type: Certificate (11)                                            |                             |                   |                                                                              |  |  |
|                                                                                         | Length: 3044                                                                |                             |                   |                                                                              |  |  |
|                                                                                         | Certificates Length:                                                        | 3041                        |                   |                                                                              |  |  |
|                                                                                         | ECertificates (3041 b                                                       | ytes)                       |                   |                                                                              |  |  |
|                                                                                         | Certificate Length:                                                         | : 1656                      | a nat id at annu  | niestienslunieven OTDIAL id at energiantiesvers CICCO id at lesslitutions o  |  |  |
|                                                                                         | = certificate (id-at-                                                       | 1270                        | a.nec, id-at-orga | anizationalunitwade=kiPAAA,iu=at=organizationxade=CISCO,iu=at=localityxade=P |  |  |
|                                                                                         | Contribute Length:                                                          | : 1979                      | and de-not        |                                                                              |  |  |
|                                                                                         | = Lertificate (10-at-                                                       | debaka Protocol: Server Hel | la Done           |                                                                              |  |  |
|                                                                                         | a resvi kecoru cayer: Hank                                                  | ushake Protocor: Server Her | to Done           |                                                                              |  |  |

If the chain is incomplete, navigate to **ISE Administration > Certificates > Trusted Certificates** and verify that the Root and (or) Intermediate certificates are present. If the certificate chain is passed successfully, the chain itself must be verified as valid by using the method outlined here.

Open each certificate (server, intermediate and root) and verify the chain of trust by matching the Subject Key Identifier (SKI) of each certificate to the Authority Key Identifier (AKI) of the next certificate in the chain.

Example of a certificate chain.

| Certificate 25                                                   | Certificate 25                                                     | Certificate 25                                                |
|------------------------------------------------------------------|--------------------------------------------------------------------|---------------------------------------------------------------|
| General Details Certification Path                               | General Details Certification Path                                 | General Details Certification Path                            |
| Show <all></all>                                                 | Show <all></all>                                                   | Show <all></all>                                              |
| Field Value A                                                    | Field Value ^                                                      | Field Value *                                                 |
| Public key RSA (2048 88s)                                        | CA Version V0.0                                                    | Public key RSA (4096 Bits)                                    |
| ESubject Key Identifier da 39 a3 ee 5e 6b 4b 0d 32 55 bf ef 95 6 | Subject Key Identifier fe 34 ca 8d 22 9b 6e d7 a6 86 11 cl 18 1.   | Key Usage Digital Signature, Certificate Signing, Off-I       |
| Enhanced Key Usage Server Authentication (1.3.6.1.5.5.7.3.1)     | E Certificate Templat SubCA                                        | Subject Key Ident 52 2e e5 2c 38 29 66 da 81 19 11 70 74 00   |
| Subject Alternative IP Address=14.36.157.21                      | Authority Key Identif KeyID=52 2e e5 2c 38 29 d6 da 81 19 11       | CA Version V0.0                                               |
| Authority Key Identi KeyID=fe 34 ca 8d 22 9b 6e d7 a6 86 11      | CRI. Distribution Pol [1]CRI. Distribution Point: Distribution Pol | Basic Constraints Subject Type=CA, Path Length Constraint= :: |
| CRL Distribution Pol [1]CRL Distribution Point: Distribution Pol | Authority Informatio [1] Authority Info Access: Access Method      | Thumbprint algori sha1                                        |
| Authority Informati [1] Authority Info Access: Access Method +   | Key Usage Digital Signature, Certificate Signing, Off-L +          | Thumbprint cb 24 48 a5 30 11 72 a3 da 9e 31 d1 f3 f6 +        |
| •                                                                | · · · · · · · · · · · · · · · · · · ·                              | €                                                             |
| A3                                                               | 1/3                                                                | V3                                                            |
|                                                                  |                                                                    | -                                                             |
|                                                                  |                                                                    |                                                               |
|                                                                  |                                                                    |                                                               |
| Edit Properties Copy to File                                     | Edit Properties Copy to File                                       | Edit Properties Copy to File                                  |
| Learn more about <u>certificate details</u>                      | Learn more about certificate details                               | Learn more about certificate details                          |
|                                                                  |                                                                    |                                                               |
| OK                                                               | OK                                                                 | OK                                                            |

# ISE Certificate Chain is Correct but Endpoint Rejects ISE Server Certificate during Authentication

If ISE is presenting its full certificate chain during the SSL handshake and the supplicant is still rejecting the certificate chain; the next step is to verify that the Root and(or) Intermediate certificates are in the client Local Trust Store.

In order to verify this from a Windows device, navigate to **mmc.exe File > Add-Remove Snap-in**. From Available snap-ins column select **Certificates** and click on **Add**. Select either **My user account** or **computer account** depending upon the authentication type in use (User or Machine) and then click on **OK**.

Under the console view, select **Trusted Root Certification Authorities** and **Intermediate Certification Authorities** to verify the presence of Root and Intermediate certificate in the local trust store.

| Console1 - [Console Root\Certificates - Current User\Trusted | Root Certification Authorities\C | ertificates]                 |            |                 |                  |     |
|--------------------------------------------------------------|----------------------------------|------------------------------|------------|-----------------|------------------|-----|
| Sile Action View Favorites Window Help                       |                                  |                              |            |                 |                  |     |
| ◆ ⇒ 2 🗔 🗉 🖻 💀 🛛 🖬                                            |                                  |                              |            |                 |                  |     |
| 📫 Console Root                                               | Issued To                        | Issued By                    | Expiration | Intended Purpo  | Friendly Name    | Sta |
| A 🖓 Certificates - Current User                              | AddTrust External CA Root        | AddTrust External CA Root    | 5/30/2020  | Server Authenti | USERTrust        |     |
| Personal                                                     | Baltimore CyberTrust Root        | Baltimore CyberTrust Root    | 5/12/2025  | Server Authenti | Baltimore Cybe   |     |
| Trusted Root Certification Authorities                       | Certum CA                        | Certum CA                    | 6/11/2027  | Server Authenti | Certum           |     |
| Certificates                                                 | GCisco Root CA 2048              | Cisco Root CA 2048           | 5/14/2029  | <all></all>     | <none></none>    |     |
| Interprise Trust                                             | Gisco Root CA M1                 | Cisco Root CA M1             | 11/18/2033 | <all></all>     | <none></none>    |     |
| Certificate Revocation List                                  | Glass 2 Primary CA               | Class 2 Primary CA           | 7/6/2019   | Secure Email, S | CertPlus Class 2 |     |
| Certificates                                                 | Glass 3 Public Primary Ce        | Class 3 Public Primary Certi | 8/1/2028   | Secure Email, C | VeriSign Class 3 |     |
| Active Directory User Object                                 | COMODO RSA Certificati           | COMODO RSA Certificatio      | 1/18/2038  | Server Authenti | COMODO           |     |
| Trusted Publishers                                           | Copyright (c) 1997 Micro         | Copyright (c) 1997 Microso   | 12/30/1999 | Time Stamping   | Microsoft Time   |     |
| Untrusted Certificates                                       | DigiCert Assured ID Root         | DigiCert Assured ID Root C   | 11/9/2031  | Server Authenti | DigiCert         |     |
| Third-Party Root Certification Authorities                   | 🖙 DigiCert Global Root CA        | DigiCert Global Root CA      | 11/9/2031  | Server Authenti | DigiCert         |     |
| Trusted People                                               | DigiCert High Assurance          | DigiCert High Assurance E    | 11/9/2031  | Server Authenti | DigiCert         |     |
| Other People                                                 | DST Root CA X3                   | DST Root CA X3               | 9/30/2021  | Secure Email, S | DST Root CA X3   |     |
| Certificate Enrollment Requests                              | DST Root CA X3                   | DST Root CA X3               | 9/30/2021  | <all></all>     | <none></none>    |     |
| Image: Smart Card Trusted Roots                              | Entrust Root Certification       | Entrust Root Certification   | 11/27/2026 | Server Authenti | Entrust          |     |

An easy way to verify that this is a Server Identity Check issue, uncheck **Validate Server Certificate** under the supplicant profile configuration and test it again.

| Connection Security                                                                                                    | When connecting:                                                                                                    |
|----------------------------------------------------------------------------------------------------|----------------------------------------------------------------------------------------------------|
| Security type: WPA2-Enterprise   Encryption type: AES                                                                                                    | Connect to these servers:                                                                                                    |
|                                                                                                    | Trusted Root Certification Authorities:                                                                                                    |
| Choose a network authentication method:<br>Microsoft: Protected EAP (PEAP) Settings<br>Remember my credentials for this connection each<br>time I'm logged on | Certum CA Cisco Root CA 2048 Cisco Root CA M1 Class 2 Primary CA Class 3 Public Primary Certification Authority Class 3 Public Primary Certification Authority |

## **Related Information**

- <u>Cisco Identity Services Engine Administrator Guide, Release 3.0</u>
  <u>Cisco Technical Support & Downloads</u>